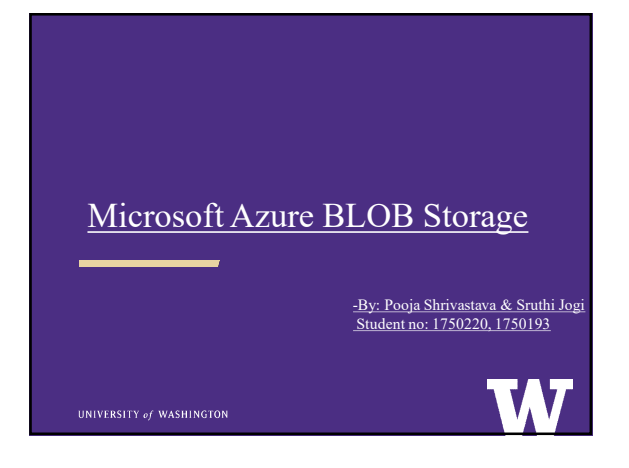

| Agenda            |                          |
|-------------------|--------------------------|
| Introduction      |                          |
| > History         |                          |
| ≻ Key features    |                          |
| Example use cases |                          |
| > Advantages      |                          |
| > Disadvantages   |                          |
| ≻ Cost            |                          |
| > Alternatives    |                          |
| ➤ Usability       |                          |
| Conclusions       |                          |
| ≻ Demo            |                          |
| > Queries         |                          |
| ≻ Thankyou        |                          |
|                   | UNIVERSITY of WASHINGTON |

## Introduction

- BLOB stands for binary large objects, which are used for storing binary data, such as an image, files, videos.
- Microsoft Azure is a cloud computing service created by Microsoft for building, deploying, and managing applications and services through a global network of Microsoft-managed data centres.
- > Azure Blob storage is a service that stores unstructured data in the cloud as objects/blobs
- Large data objects that have no limits of size, such as image, sound, video and animation Almost all the applications will use the large data object.

# HISTORY

#### \_\_\_\_\_

 Who?:

 Azure was announced in October 2008 and released on February 1, 2010 as Windows Azure, before being renamed to Microsoft Azure on March 25, 2014.

#### Why?:

- Cloud computing enables new scenarios for applications requiring scalable, durable, and highly available storage.
- > To enable developers to build large-scale applications to support new scenarios

#### Robustness is its key feature.

- How?:
- > Using an Object Storage architecture.

#### UNIVERSITY of WASHINGTO

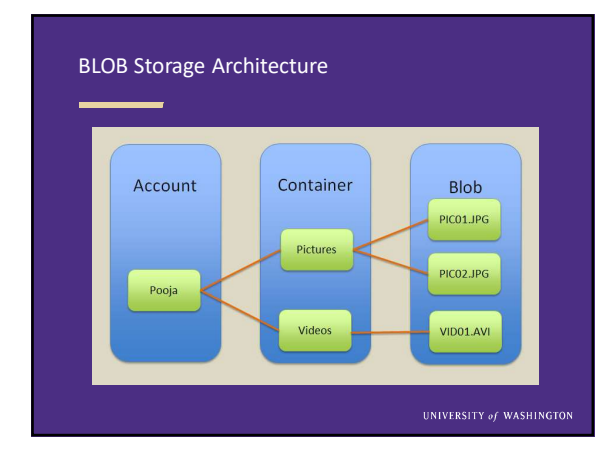

| ĸ | key Features                                    |  |
|---|-------------------------------------------------|--|
|   |                                                 |  |
|   |                                                 |  |
|   |                                                 |  |
|   |                                                 |  |
|   | Cloud Storage:                                  |  |
|   | Anywhere and anytime access                     |  |
|   | Blobs, Disks, Tables, Queues and Files          |  |
|   | Highly Durable, Available and Scalable          |  |
|   | Microsoft Azure is fast:                        |  |
|   | > Speed of deployment                           |  |
|   | > Speed of operation                            |  |
|   | > Speed of scalability                          |  |
|   | Azure has a fully integrated delivery pipeline: |  |
|   | > Source control                                |  |
|   | > Unit testing                                  |  |
|   | Integration testing                             |  |
|   | > Delivery                                      |  |
|   | > Go live tools                                 |  |
|   | Easily build "Internet scale" applications:     |  |
|   | More than 35 trillion stored objects            |  |
|   | > 3.5+ Million requests/sec on average          |  |
|   | Pay only for what you use                       |  |
|   | Exposed via easy and open REST APIs             |  |
|   |                                                 |  |

| 74 | avantages                                                                                                    | Disadvantag           |
|----|----------------------------------------------------------------------------------------------------|-----------------------|
| -  |                                                                                                    |                       |
|    | High Availability:                                                                                                    | b. Demiler Menne      |
|    | <ul> <li>Offers high availability and redundancy in data centres on a global scale.</li> <li>CLA = 6.00 FFW (accession to be a scalar of downline accession)</li> </ul> | Requires Manager      |
|    | <ul> <li>SLA of 99.55%(approximately 4.38 nours of downtime per year).</li> </ul>                                                                                       |                       |
|    | SECIIDITY -                                                                                                    | Poor Management       |
|    | Multi-factor authentication                                                                                                    | > Tools               |
|    | <ul> <li>Password Protection.</li> </ul>                                                                                                    |                       |
|    |                                                                                                    | > Inability to Uploa  |
|    | SCALABILITY:                                                                                                    | > Its easy to transfe |
|    | <ul> <li>Microsoft Azure makes it easy to scale compute power up or down.</li> </ul>                                                                                    |                       |
|    | SDEED-                                                                                                    |                       |
|    | Faster than traditional application development.                                                                                                    |                       |
|    |                                                                                                    |                       |
|    | ECONOMICS:                                                                                                    |                       |
|    | Cost-Effective.                                                                                                    |                       |
|    | Parcistant data storago                                                                                                    |                       |
|    | reisistent data storage.                                                                                                    |                       |
|    |                                                                                                    |                       |
|    |                                                                                                    |                       |
|    | UNIVERSITY                                                                                                    | of WASHINGTON         |

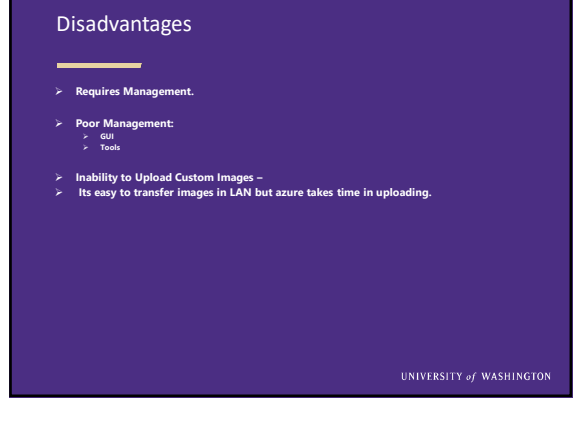

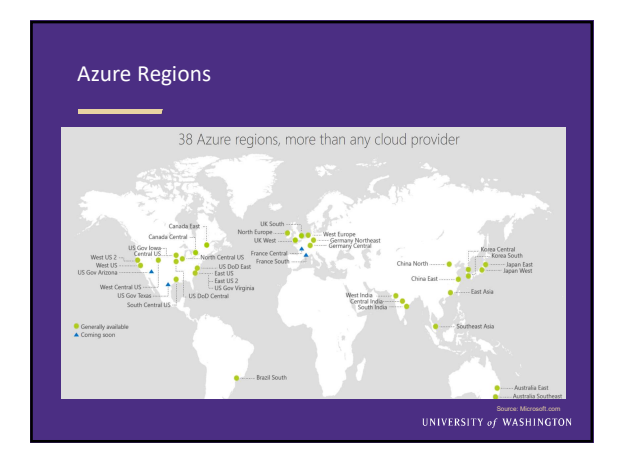

| Azure pricing:     No upfront costs.     No tormination free.     Pay as per usage.     Per minute billing     AZURE BASIC SERVICE PLAN | 4:    |         |         |           |
|----------------------------------------------------------------------------------------------------|-------|---------|---------|-----------|
| ISTANCE                                                                                                    | CORES | RAM     | STORAGE | PRICES    |
| B1 Basic                                                                                                    | 1     | 1.75 GB | 10 GB   | \$0.075/h |
| B2 Basic                                                                                                    | 2     | 3.50 GB | 10 GB   | \$0.15/hr |
| B3 Basic                                                                                                    | 4     | 7 GB    | 10 GB   | \$0.30/hr |
|                                                                                                    |       |         |         |           |

| Cost contd              | PLAN: |         |                         |                                 |
|-------------------------|-------|---------|-------------------------|---------------------------------|
| INSTANCE                | CORES | RAM     | STORAGE                 | PRICES                          |
| S1 standard             | 1     | 1.75 GB | 50 GB                   | \$0.10/tv                       |
| S2 Standard             | 2     | 3.50 GB | 50 GB                   | \$0.26/tv                       |
| 53 Standard             | 4     | 7 GB    | 50 GB                   | \$0.40yhr                       |
| > AZURE PREMIUM SERVICE | PLAN: |         | Bour                    | er Microsoft.com                |
| INSTANCE                | CORES | RAM     | STORAGE                 | PRICES                          |
| P1 Premium              | 1     | 1.75 GB | 250 GB                  | \$0.30/9r                       |
| P2 Premium              | 2     | 3.50 GB | 250 GB                  | \$0.60,%r                       |
| P3 Premium              | 4     | 7 GB    | 250 GB                  | \$1.20/9r                       |
|                         |       |         | Boar<br>UNIVERSITY of N | ee: Microsoft.com<br>VASHINGTON |

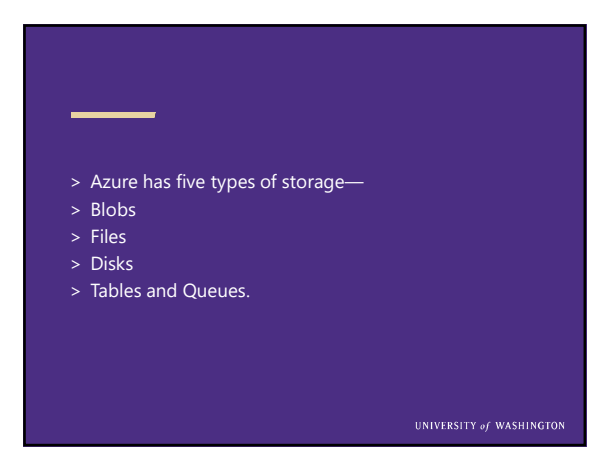

#### FOR ACCOUNT CREATION THERE ARE FOUR REPLICATIONS

- > Locally Redundant Storage (LRS)
- > Zone redundant Storage (ZRS)
- > Geo Redundant Storage (GRS)
- > Read Access Geo Redundant Storage (RA-GRS)

#### STORAGE TIERS OF AZURE

HOT STORAGE TIER-

The Azure hot storage tier is optimized for storing data that is accessed frequently

COOL STORAGE TIER-The Azure hot storage tier is optimized for storing data that is accessed frequently.

#### **Data Redundancy Options**

- > Locally Redundant Storage (LRS)- Makes multiple synchronous copies of your data within a single datacentre.
- > Zone Redundant Storage (ZRS)- Stores three copies of data across multiple data centers within or across regions. For block blobs only.

#### Data Redundancy Options contd...

- > Geographically Redundant Storage (GRS)- Same as LRS, plus multiple asynchronous copies to a second data centre hundreds of miles away.
- > Read-Access Geographically Redundant Storage (RA-GRS) Same as GRS, plus read access to the secondary datacentre.

Storage pricing

Block blob: Blob storage accounts support only block and append blobs

|                     | LRS-COOL | LRS-HOT  | GRS-COOL | GRS-HOT  | RAGRS-COOL | RAGRS-HOT |
|---------------------|----------|----------|----------|----------|------------|-----------|
| First 50 TB / Month | \$0.01   | \$0.0184 | \$0.02   | \$0.0368 | \$0.025    | \$0.046   |
| Next 450 TB / Month | \$0.01   | \$0.0177 | \$0.02   | \$0.0354 | \$0.025    | \$0.0442  |
| Over 500 TB / Month | \$0.01   | \$0.017  | \$0.02   | \$0.0339 | \$0.025    | \$0.0424  |

#### > Blob storage accounts expose the Access Tier attribute, which allows to specify the storage tier as Hot or Cool depending on the data stored in the account.

> Blob storage accounts support only block and append

> Changing the storage tier result in additional charges.

NOTES

blobs, and not page blobs.

|      | LRS-COOL | LRS-HOT  | GRS-COOL | GRS-HOT  | RAGRS-COOL | RAGRS-HOT |
|------|----------|----------|----------|----------|------------|-----------|
| sth. | \$0.01   | \$0.0184 | \$0.02   | \$0.0368 | \$0.025    | \$0.046   |
| onth | \$0.01   | \$0.0177 | \$0.02   | \$0.0354 | \$0.025    | \$0.0442  |
| onth | \$0.01   | \$0.017  | \$0.02   | \$0.0339 | \$0.025    | \$0.0424  |
|      |          |          |          |          |            |           |
|      |          |          |          |          |            |           |

| ACCES                                                           | S PRIC   | ING     |          |         |                |          |
|-----------------------------------------------------------------|----------|---------|----------|---------|----------------|----------|
|                                                                 | LRS-COOL | LRS-HOT | GRS-COOL | GRS-HOT | RAGRS-COOL     | RAGRS-HO |
| t Blob/Block, List, Create<br>ntainer Operations<br>ar 10,000)  | \$0.10   | \$0.05  | \$0.20   | \$0.10  | \$0.20         | \$0.10   |
| l other operations except Delete,<br>vich is from<br>er 10,000) | \$0.01   | \$0.004 | \$0.01   | \$0.004 | \$0.01         | \$0.004  |
| ita Retrieval (per GB)                                          | \$0.01   | Free    | \$0.01   | Free    | \$0.01         | Free     |
| ta Write (per GB)                                               | \$0.0025 | Free    | \$0.005  | Free    | \$0.005        | Free     |
| o-Replication Data Transfer (per<br>0                           | N/A      | N/A     | \$0.02   | \$0.02  | \$0.02         | \$0.02   |
|                                                                 |          |         |          |         |                |          |
|                                                                 |          |         |          |         |                |          |
|                                                                 |          |         |          |         |                |          |
|                                                                 |          |         |          | UNIV    | ERSTLY of WASH | INGTON   |

| FILE : STORAGE                                                 |          |                          |
|----------------------------------------------------------------|----------|--------------------------|
| LRS                                                            |          | GRS                      |
| \$0.08 per GB                                                  |          | \$0.10 per GB            |
| > ACCESS DATA                                                  |          |                          |
|                                                                | LRS      | GRS                      |
| Put, Create Container Operations (per 10,000)                  | \$0.015  | \$0.03                   |
| List Operations (per 10,000)                                   | \$0.015  | \$0.015                  |
| All other operations except Delete, which is free (per 10,000) | \$0.0015 | \$0.0015                 |
|                                                                |          | UNIVERSITY of WASHINGTON |

|                     | AGE: MANAGED    | AND UNMANAG     | ED              |
|---------------------|-----------------|-----------------|-----------------|
| MANAGED D           | DATA STORAGE    |                 |                 |
| > PREMIU            | M MANAGED DISK  |                 |                 |
|                     | P10             | P20             | P30             |
| Disk Size           | 128 GB          | 512 GB          | 1,024 GB        |
| Price per month     | \$19.71         | \$73.22         | \$135.17        |
| IOPs per disk       | 500             | 2,300           | 5,000           |
| Throughput per disk | 100 M8 / second | 150 MB / second | 200 MB / second |
|                     |                 |                 |                 |
|                     |                 | UNIVERSITY      | of WASHINGTON   |

| STANDAF                       | RD MANAG | ied disk |        |                  |          |
|-------------------------------|----------|----------|--------|------------------|----------|
|                               | 54       | 56       | 510    | S20              | \$30     |
| Disk Size                     | 32 GB    | 64 GB    | 128 GB | 512 GB           | 1,024 G8 |
| Price per month (promotional) | \$0.77   | \$1.51   | \$2.95 | \$10.88          | \$20.48  |
|                               |          |          |        |                  |          |
|                               |          |          | UNIVE  | RSITY of WASHING | FON      |

| UNMANAGED D         | ISK- PREMIUM    |                    |                 |
|---------------------|-----------------|--------------------|-----------------|
| DISK TYPES          | P10             | P20                | P30             |
| Disk Size           | 128 GB          | 512 GB             | 1,024 GB        |
| Price per month     | \$19.71         | \$73.22            | \$135.17        |
| IOPs per disk       | 500             | 2,300              | 5,000           |
| Throughput per disk | 100 MB / second | 150 MB / second    | 200 MB / second |
|                     |                 | UNIVERSITY of WASH | INGTON          |

| STANDARD                                  |                |                     |                |
|-------------------------------------------|----------------|---------------------|----------------|
| STORAGE CAPACITY                          | LRS            | GR5                 | RA-GRS         |
| First 1 TB / Month                        | \$0.05 per GB  | \$0.095 per GB      | \$0.12 per GB  |
| Next 49 TB (1 to 50 TB) / Month           | \$0.05 per G8  | \$0.08 per G8       | \$0.10 per GB  |
| Next 450 TB (50 to 500 TB) / Month        | \$0.05 per GB  | \$0.07 per GB       | \$0.09 per GB  |
| Nest 500 TB (500 to 1,000 TB) / Month     | \$0.05 per GB  | \$0.065 per GB      | \$0.08 per GB  |
| Next 4,000 TB (1,000 to 5,000 TB) / Month | \$0.045 per GB | \$0.06 per GB       | \$0.075 per GB |
| Over 5,000 TB / Month                     | Contact us     | Contact us          | Contact us     |
|                                           |                | UNIVERSITY of WASHI | NGTON          |

| TABLE STORA                               | GE -           |                |                |
|-------------------------------------------|----------------|----------------|----------------|
| STORAGE CAPACITY                          | URS            | GRS            | RA-GRS         |
| First 1 TB / Month                        | \$0.07 per GB  | \$0.095 per GB | \$0.12 per GB  |
| Next 49 TB (1 to 50 TB) / Month           | \$0.065 per GB | \$0.08 per GB  | \$0.10 per GB  |
| Next 450 TB (50 to 500 TB) / Month        | \$0.06 per GB  | \$0.07 per GB  | \$0.09 per GB  |
| Next 500 TB (500 to 1,000 TB) / Month     | \$0.055 per GB | \$0.065 per GB | \$0.08 per GB  |
| Next 4,000 TB (1,000 to 5,000 TB) / Month | \$0.045 per GB | \$0.06 per GB  | \$0.075 per GE |
| Over 5,000 TB / Month                     | Contact us     | Contact us     | Contact us     |
|                                           |                | UNIVERSITY of  | WASHINGTON     |

#### QUEUE STORAGE-LRS \$0.07 per GB GRS RA-GR \$0.095 per GB \$0.12 p \$0.065 per GB \$0.08 per GB t 49 TB (1 to 50 TB) / Month \$0.10 pe \$0.06 per GB t 450 TB (50 to 500 TB) / Month \$0.07 per G8 \$0.09 m t 500 TB (500 to 1.000 TB) / Month \$0.055 per GB \$0.065 per GB t 4.000 TB (1.000 to 5.000 TB) / Mo \$0.045 per GB \$0.06 per GB r 5.000 TB / Month Contact us

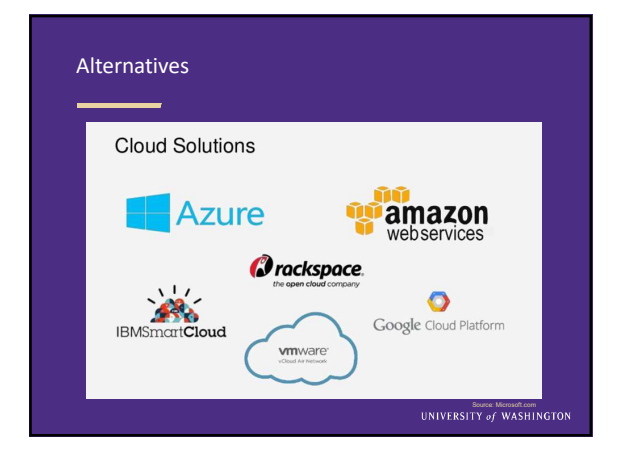

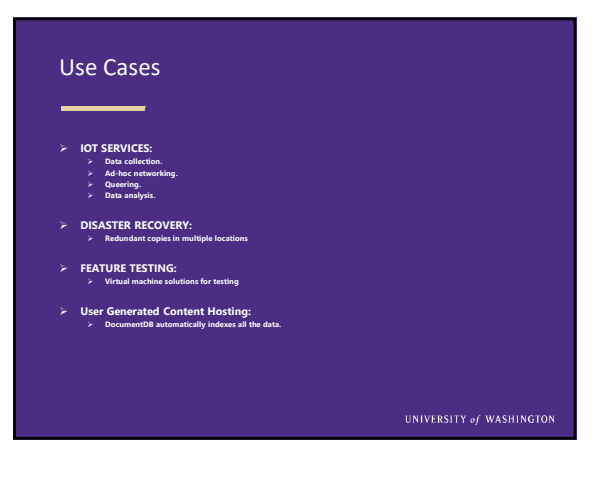

#### Conclusion

- > Microsoft azure is closely integrated with other Microsoft tools
- > You only need to pay for what you use.
- > It offers high availability and redundancy.
- $\succ$  It has strong consistency, multiple page blobs ( append, page and block blob) .

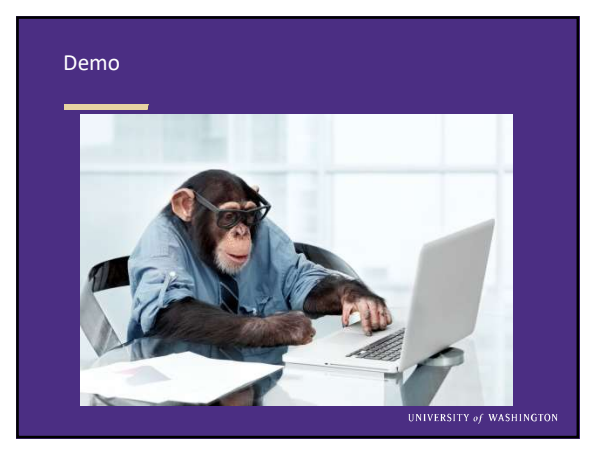

# Use the Azure portal to manage a file share - The Azure portal provides a user interface for customers to manage file shares. From the portal, you can: - Create your file share - Upload and download files to and from your file share - Monitor the actual usage of each file share - UNIVERSITY of WASHINGTON

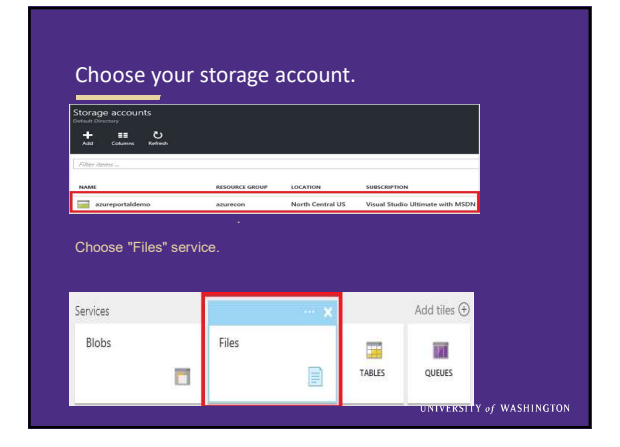

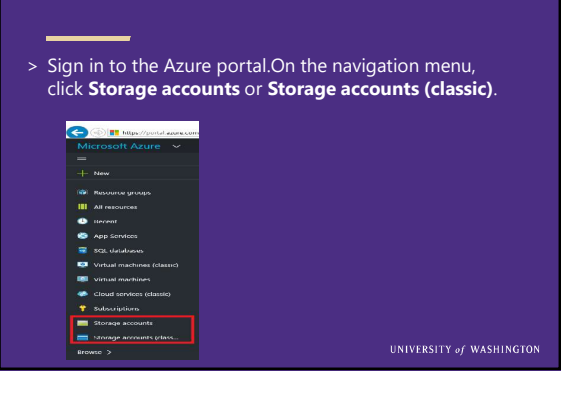

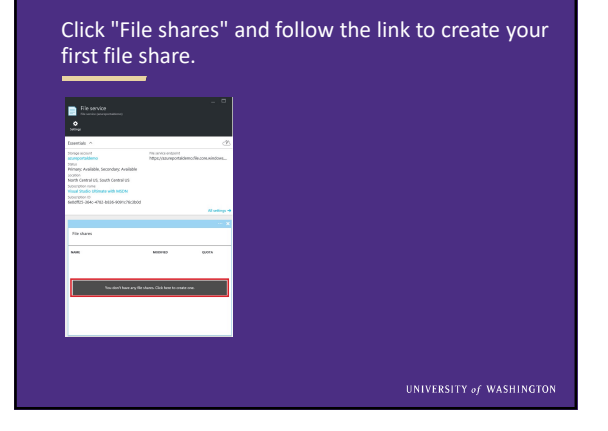

| New file share<br>File service (asureportaldense) | ^        |  |  |
|---------------------------------------------------|----------|--|--|
| * Name                                            |          |  |  |
| demoshare                                         | ~        |  |  |
| Quota 0                                           |          |  |  |
| 5120                                              | <b>~</b> |  |  |
|                                                   | GB       |  |  |
|                                                   |          |  |  |
|                                                   |          |  |  |
|                                                   |          |  |  |
|                                                   |          |  |  |
|                                                   |          |  |  |

| <u> </u>                                                                                                    |                                                                                                    |                |  |  |  |  |
|----------------------------------------------------------------------------------------------------|----------------------------------------------------------------------------------------------------|----------------|--|--|--|--|
| hoose one file share your already created                                                                                                    |                                                                                                    |                |  |  |  |  |
| choose one me sha                                                                                                    | e your uncuc                                                                                                    | iy created     |  |  |  |  |
| File service                                                                                                    |                                                                                                    |                |  |  |  |  |
| •                                                                                                    |                                                                                                    |                |  |  |  |  |
| Serange                                                                                                    |                                                                                                    |                |  |  |  |  |
| Essentials 1                                                                                                    |                                                                                                    | Ċ              |  |  |  |  |
| Storage account                                                                                                    | file service encpoint                                                                                                    |                |  |  |  |  |
| Status<br>Primarie Available Secondarie Available                                                                                                    | and the second second se |                |  |  |  |  |
| toratka                                                                                                    |                                                                                                    |                |  |  |  |  |
| Sescription name                                                                                                    |                                                                                                    |                |  |  |  |  |
| Superior IG                                                                                                    |                                                                                                    |                |  |  |  |  |
| 6400ff25-3642-4782-0856-9091cr6c8000                                                                                                    |                                                                                                    | Al settings of |  |  |  |  |
|                                                                                                    |                                                                                                    | 14100 0        |  |  |  |  |
|                                                                                                    |                                                                                                    | Add tees O     |  |  |  |  |
| THE REPORT OF THE REPORT OF TH |                                                                                                    |                |  |  |  |  |
| File shares                                                                                                    |                                                                                                    |                |  |  |  |  |
| File shares                                                                                                    | MODIFILD                                                                                                    | QUOTA          |  |  |  |  |

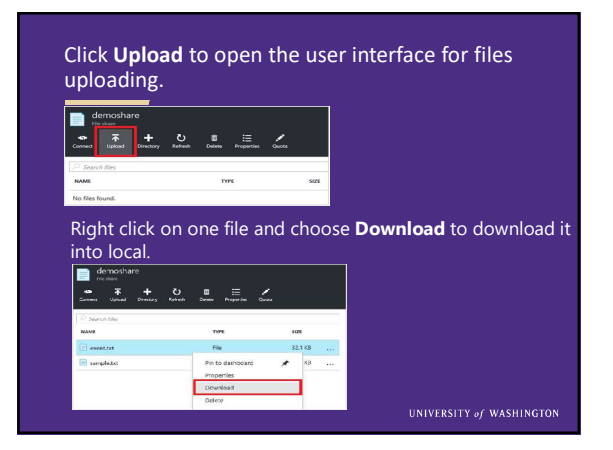

# Uploading and downloading files to Azure Blob Storage with PowerShell alternatively

- > Upload blobs from local folder
- > One of the files in my folder is called "SnowyCabin.jpg". I'm going to set a variable for \$BlobName – the actual name of the blob – and then append it with the \$localFileDirectory to create the path to the local file. Then we'll use the Set-AzureStorageBlobContent cmdlet to upload the file. To use that, you specify the path to the local file, the name of the container, the name of the blob, and the storage context.

UNIVERSITY of WASHINGTO

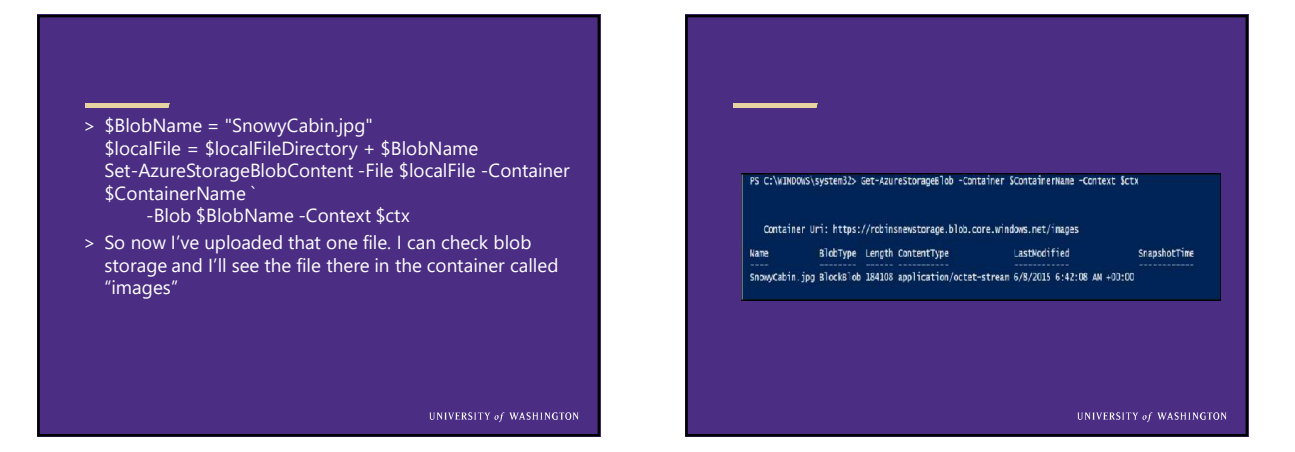

### Download blobs to local disk

#### -----

- > First, we need to set a variable for the target directory on the local machine.
- > \$localTargetDirectory "D:\\_Temp\\_AzureFilesDownloaded"
   > To download a blob, use the cmdlet
- GetAzureStorageBlobContent. I'm going to download 3 of the files I uploaded.
- > \$BlobName = "BluebellsAndBeechTrees.jpg" Get-AzureStorageBlobContent -Blob \$BlobName -Container \$ContainerName
- -Destination \$localTargetDirectory -Context \$ctx > Now if I look in that local directory, I see those files.

UNIVERSITY of WASHINGT

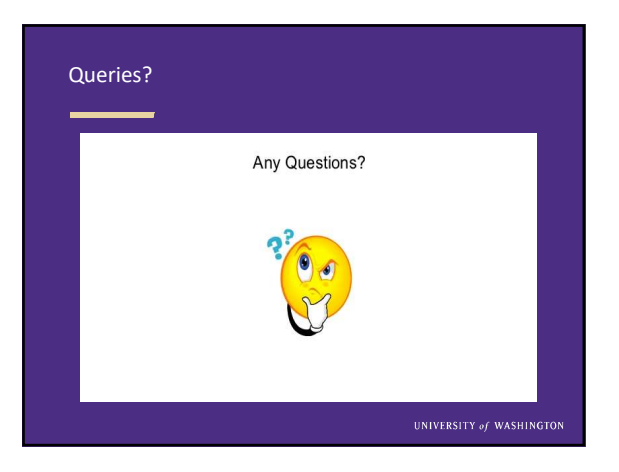

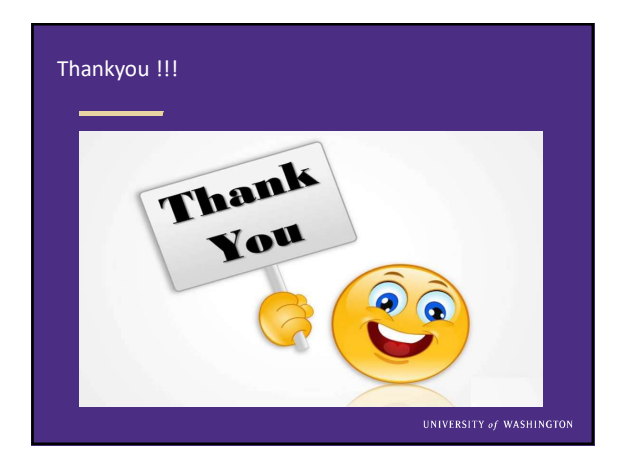